## Οδηγίες για το Turnitin

Αγαπητοί φοιτητές/τριες,

σας ενημερώνουμε ότι για την εκπόνηση Πτυχιακής Εργασίας έχει δημιουργηθεί στο e-class το αντίστοιχο μάθημα ΠΤ801. ΠΤΥΧΙΑΚΗ ΕΡΓΑΣΙΑ με τίτλο **"Διπλωματική Εργασία 8ου εξαμήνου"**.

Στην καρτέλα **"Εργασίες"** υπάρχει ο τίτλος **"Ελεγχος ομοιότητας (λογοκλοπής)"** στην οποία μπορείτε να ανεβάζετε το αρχείο τις διπλωματικής σας εργασίας πριν την κατάθεση και να ελέγχετε το ποσοστό ομοιότητας με ελληνικές πηγές ή/και μετάφρασης από τα αγγλικά.

Μπορείτε να κάνετε διορθώσεις στο κείμενό σας και να υποβάλετε εκ νέου το αρχείο της διπλωματικής σας μέχρι να φτάσει στο επιτρεπτό όριο.

Η **εξαγωγή του αποδεικτικού** ότι η εργασία σας ελέγχθηκε για λογοκλοπή γίνεται ως εξής :

1. Πατάτε πάνω στο Similatity στο ποσοστό. Σας εμφανίζει δεξιά στη μπάρα δεξιά την επιλογή

- 2. Πατώντας το σας εμφανίζει 3 επιλογές
  - Currently View
  - Digital Receipt
  - Originally Submitted File

• Currently View (Πατώντας το Currently View, κάνετε λήψη του pdf της εργασίας με όλες τις επισημάνσεις του Turnitin, κάνετε αποθήκευση ως τις τελευταίες σελίδες που αναφέρεται το συνολικό ποσοστό της λογοκλοπής και αναλυτικά ανά χρώμα και ποσοστό )

• Digital Receipt (Πατώντας το Digital Receipt <u>κάνετε λήψη του pdf αποδεικτικό</u> ότι η εργασία σας έχει περάσει από έλεγχο λογοκλοπής)

• Originally Submitted File ( κάνετε λήψη του αρχικού αρχείου της εργασίας σας)

Για περισσότερες πληροφορίες μπορείτε να ανατρέξετε στον αναρτημένο οδηγό για το Tutnitin του Πανεπιστημίου Θεσσαλίας.